## วิธีการตั้งค่า Forward Port ONU ยี่ห้อ ZTE รุ่น F6201B

1.เปิด Browser ไปที่ http://192.168.1.1 เพื่อเข้าไปตั้งค่า กรอกค่า Username = admin / Password = admin / Validate Code = ตามรูปภาพด้านล่างที่แสดง แล้วทำการกดเข้า Login

| Home | Topology                  | Internet       | Local Network              | VoIP | Management & Diagn |
|------|---------------------------|----------------|----------------------------|------|--------------------|
|      |                           | Welcome        | e to F6201B. Please login. |      |                    |
|      | Username                  | admin          | admin                      |      |                    |
|      | Password<br>Validate Code | •••••<br>8екс2 | 8EKC2                      |      |                    |
|      |                           |                | Login                      |      |                    |
|      |                           |                |                            |      |                    |
|      |                           |                |                            |      |                    |
|      |                           |                |                            |      |                    |
|      |                           |                |                            |      |                    |

2.คลิกไปที่เมนู Internet >>> NAT >>> Port Forwarding จากนั้นทำการกรอกข้อมูลที่จำเป็นในการ Forward Port ให้ครบ แล้วคลิก Apply เป็นการเสร็จสิ้นการตั้งค่า

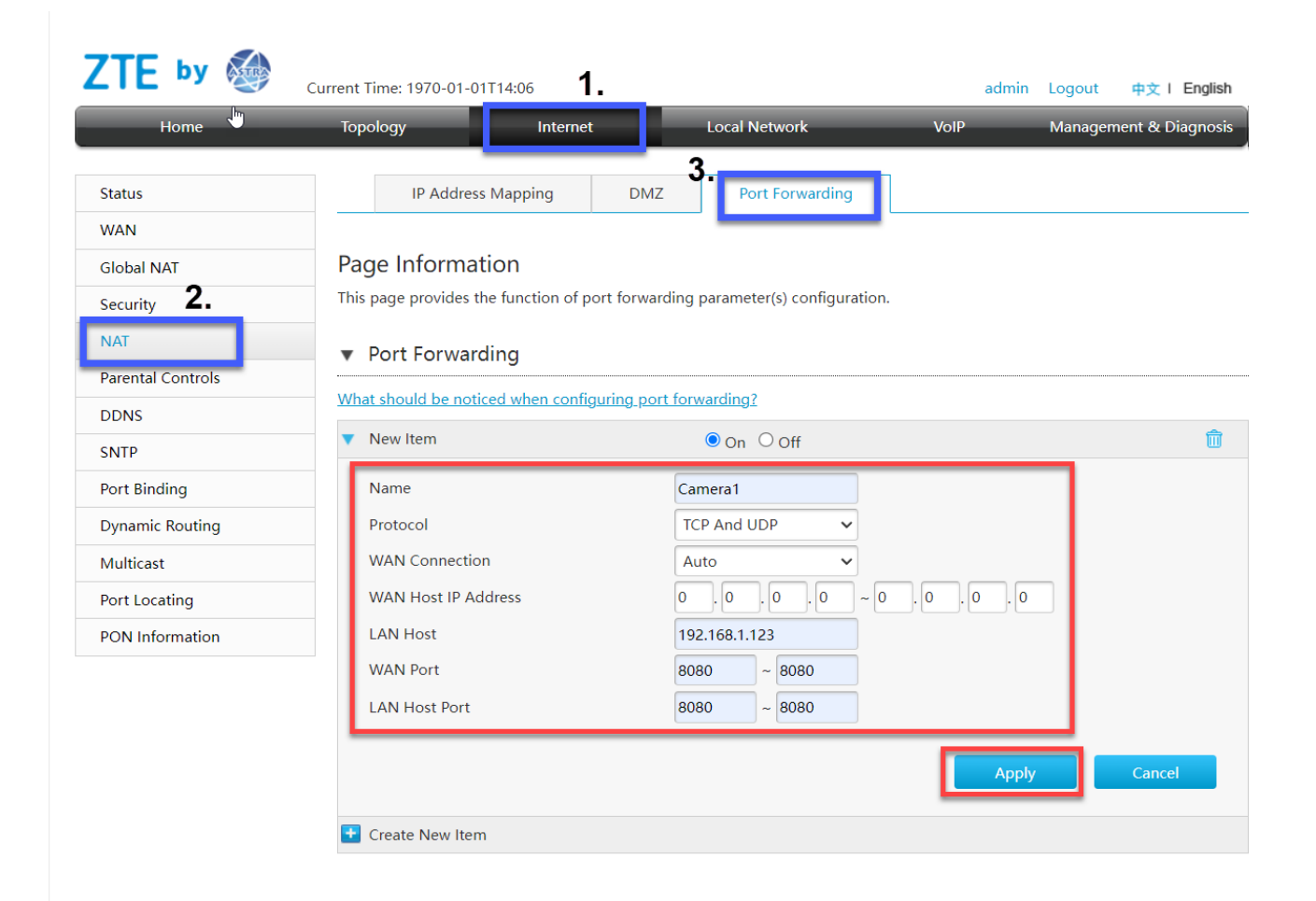

Name สำหรับตั้งชื่อ Protocol เลือก Protocol ที่จะใช้งาน LAN Host ระบุ IP LAN อุปกรณ์ที่เราต้องการ Forward Port WAN Port สำหรับตั้ง Port ของ WAN LAN Host Port สำหรับตั้ง Port ของ LAN